1

## 持ち帰りタブレット自宅 Wi-Fi 情報削除手順

① 「設定」アプリをタップします。

②「Wi-Fi」をタップします。

画面右側にご家庭の Wi-Fi 名が表示されます。 ご家庭の Wi-Fi 名(SSID)右側の ① をタップします。

③「このネットワーク設定を削除」をタップします。

④削除をタップします。

注意:Wi-FiをOFF にしないでください。

OFF にした場合、学校での Wi-Fi 接続が出来なくなります。

| 8月19日(木)                                                | •                                                                                                    |
|---------------------------------------------------------|----------------------------------------------------------------------------------------------------|
| 1978                                                    | ✓ Wi-Fi<br>CREOWHR                                                                                         |
| この中国は長久手市営業委員会によって監<br>期営業されています。 アバイスの監護に関<br>する詳しい情報。 | このネットワークに接続                                                                                                |
| Cloud, App Store81204-                                  | このネットワーク設定を削除                                                                                              |
| ▶ 機内モード ○○○                                             | 自動接続                                                                                                    |
| Wi-Fi                                                   | ブライベートアドレス                                                                                                 |
| •                                                       | Wi-Fiアドレス                                                                                                  |
| 🕒 3840                                                  | プライベートアドレスを使用することで、我数のWi-Fiネットワー<br>物の説wiのトラッキングを知らすことができます。                                               |
| 🕶 サウンド                                                  |                                                                                                    |
| ちやすみモード                                                 | 省アータモード                                                                                                    |
| 🔀 スクリーンタイム                                              | 第2 つくしたが定めいパキャントワークでのPadのダータ使用量を整<br>なるためできます。各データモードをオンにすると、自動アッフ<br>ートやすなれの問題などのバックグラウンドタスクが一時停止さ<br>ます。 |
| 🖸 – R 🛛 🚺                                               | PV42 FUX                                                                                                   |
| コントロールセンター                                              | IPを構成 自主                                                                                                   |
|                                                         | DNS                                                                                                    |
| 📰 ホーム画面とDock                                            | DNSを模成 自主                                                                                                  |
| ⑦ アクセシビリティ                                              |                                                                                                    |
| · 型紙                                                    |                                                                                                    |
| Siriと検索                                                 |                                                                                                    |
| Apple Pencil                                            |                                                                                                    |

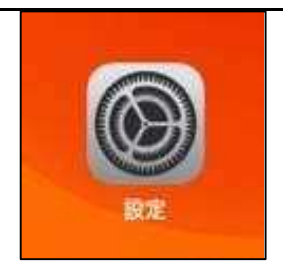

82 いずれかに

ご家庭のいれ名 が表示されます

601

.

🕒 20

279-2946

Accie Penci

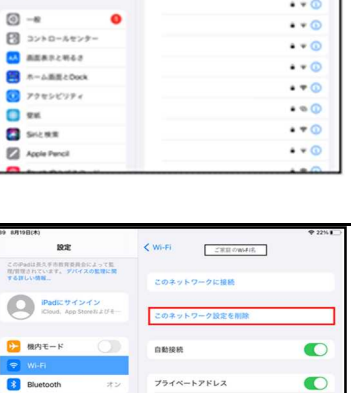

W1-F1

• • •

... ...

• • •

• • ① ...

• • ①

• • ①

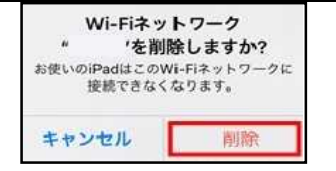

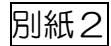